# July 2023

### What is streaming?

Streaming services are different to traditional television where the nation watched whatever the TV companies decided to put on at that time. Nowadays, which the improvements in internet speeds, people can watch or listen to anything at any time, when they want to. The audio or video is just downloaded from the streaming service but not saved on to the person's device, unless they choose to. This can be useful if you wish to watch a programme where there is no internet signal, such as on a flight.

Popular video streaming services are:

- <u>Sky</u>
- <u>Netflix</u>
- <u>Disney+</u>
- <u>Apple TV</u>
- <u>Prime Video</u>
- <u>YouTube</u>

If you would like to know how to setup parental controls just click on the streaming service you have above or scroll through the pages of this newsletter.

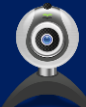

You may have also heard about live streaming on platforms such as Twitch or YouTube. For more information on this, visit:

https://parentzone.org.uk/article/livestreaming

# Online Safety Newsletter

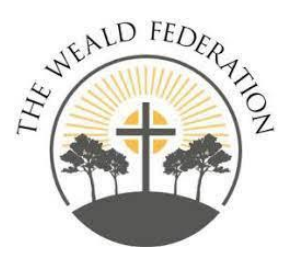

In the previous newsletter we highlighted various ways

you can keep children safe with the use of appropriate settings on your home broadband/WiFi and game consoles. If you missed it, it can still be found <u>here</u>. With the summer holidays starting in a matter of days, in this edition we are going to look at parental controls for streaming services. We will also look at setting up mobile phones for your children as some children will be getting one as they move up to secondary school.

While it is important to have boundaries for our children, it is important not to exclude too much. The document, 'Keeping Children Safe in Education 2023' that comes into force on 1<sup>st</sup> September 2023 states, 'be careful that "over blocking" does not lead to unreasonable restrictions as to what children can be taught with regard to online teaching and safeguarding.'

# Sky

# Sky has two options and both are quick and easy to setup - as long as you can remember your PIN.

| Ny setting                                     |                                 |
|------------------------------------------------|---------------------------------|
| illy setting                                   |                                 |
| vated to protect younger viewars from watching |                                 |
| propriate programmes.                          |                                 |
|                                                |                                 |
|                                                |                                 |
|                                                |                                 |
|                                                | on purchase On edult content On |

#### Kids Safe Mode

To turn Kids Safe Mode on or off:

- 1. Press Home on your Sky Q remote and select Kids, then Safe Mode.
- 2. Enter your Sky TV PIN.
- 3. Select Kids Safe Mode to turn it on or off as required

#### Family Setting

Family setting lets you manage all your parental settings in one go. Switch Family setting on to turn on PIN-protection for any rated shows you watch before the watershed, as well as for any purchases or rentals. It will also hide all adult channels and recordings.

- 1. Press Home on your Sky Q remote and select Settings, then Parental.
- 2. Enter your Sky TV PIN.
- 3. Select Family, then Family setting.
- 4. Select On to PIN-protect all categories listed under Family, or Off to remove the need for a PIN.

For more information: Managing parental settings | Sky Help | Sky.com

### **Useful Websites:**

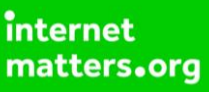

Information, Advice and Support to Keep Children Safe Online (internetmatters.org)

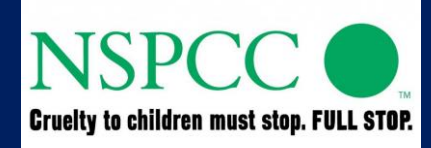

Keeping children safe online | <u>NSPCC</u>

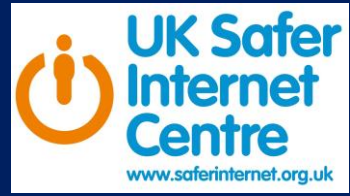

Parents and Carers - UK Safer Internet Centre

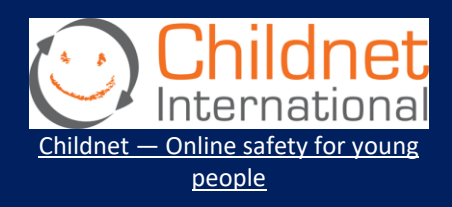

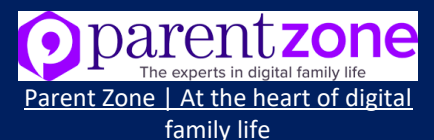

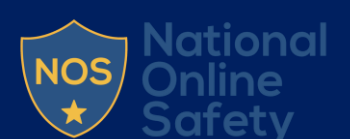

E-safety Guides for Schools | National Online Safety

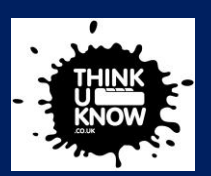

CEOP Education (thinkuknow.co.uk)

# Netflix

Netflix is an extremely popular video streaming service with 22% of their viewers being between 2-17 years-old and increasingly they are watching through their phones and tablets, not with the family in front of the TV.

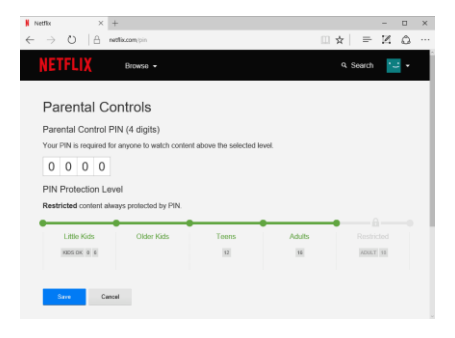

#### Create a Profile for Kids

- 1. Go to your Manage Profiles page.
- 2. Select Add Profile.
- 3. Name the profile. To use the Netflix Kids experience, select Kids. Kids profiles have a logo on the profile icon so they are easy to identify.
- 4. Select Continue. The new profile will show on the list of profiles on your account.

#### How to get the latest parental controls

- 1. From a web browser, go to your Account page.
- Open Parental Controls.
  If you don't see a link for Parental Controls, you already have the latest and can apply controls to each profile. Use Parental controls on Netflix to see your options.
- Once you see the New Parental Controls page with details about parental controls for each profile, you can: Choose a maturity level for each profile. Require a PIN to access each profile. Review the list of Restricted Titles for each profile (which will carry over from your existing parental controls).
- 4. Click Save.

For more information: Parental controls on Netflix

In The News:

• The Online Safety Bill is nearing the final stages:

> <u>Online Safety Bill -</u> <u>Parliamentary Bills - UK</u> <u>Parliament</u>

 Threads: everything you need to know about Meta's Twitter rival

> Everything you need to know about Threads | TechRadar

 OpenAl's ChatGPT under investigation by Federal Trade Commission

> OpenAl's ChatGPT under investigation by Federal Trade Commission | Business News | Sky News

 UK porn age checks raise privacy concerns

> UK porn age checks raise privacy concerns - BBC News

 Cyberbullying among minors tripled last year compared to prepandemic levels: eSafety

> Although the article is about Australia, it is still an interesting read with advice that is relevant in the UK.

iTWire - Cyberbullying among minors tripled last year compared to prepandemic levels: eSafety

# **Disney+**

Although from Disney, with their wonderful feature films that feature earworms, Disney+ also contains a lot of adult content, so parental controls are advisable.

|          |                                                         | 10     |                                             |
|----------|---------------------------------------------------------|--------|---------------------------------------------|
|          | See See                                                 | Cancel |                                             |
| <u> </u> | ontent kating a                                         |        | Content Rating ©                            |
|          | et 144 area ballon are available to<br>stream for Alex. | AL T   | ities are available to stream for Ales.     |
| 2 8      | •<br>anon the sector                                    | Q      |                                             |
|          | +<br>many the test is and being                         | þ      |                                             |
| 2        | +<br>atoms that could fir and before.                   | ې ا    |                                             |
|          | 2+<br>men the red (P and also                           | ې ا    | 12+<br>Factor as tiles rated 12+ and before |
| 2        | 4+<br>anome it in some (10- and balance                 | φ      | 14+<br>Padaren Hillander 141 end beiter     |
|          | 6+<br>stars the set of the and taken                    | ې<br>ا |                                             |
|          | 8+<br>mean time and '9- and being                       |        | 18+                                         |

#### Kid's profile:

- 1. Open your account
- 2. Select Add Profile
- 3. Select a character icon for your profile
- 4. Enter a profile name
- 5. Toggle the Kid's profile setting to On
- 6. Select Save

For more information: <u>Parental Controls on Disney+ | Disney+ (disneyplus.com)</u>

# **Apple TV**

Apple TV isn't known for its children's shows and films, however it does have some family favourites, such as Snoopy and Fraggle Rock.

| Restrict Movies To |  |
|--------------------|--|
|                    |  |
|                    |  |
|                    |  |
|                    |  |
|                    |  |
|                    |  |
| Allow All Movies   |  |

#### **Turning on Restrictions:**

- 1. Open Settings on Apple TV.
- Go to General > Restrictions, turn on restrictions, and enter a 4-digit passcode.

Once you enter and verify the passcode, restrictions and other options in the Restrictions menu are enabled.

For more information: <u>Restrict access to content on Apple TV – Apple Support</u> (UK) Interesting Articles

How to Stay Safe Online this Summer

<u>Free Online Safety Guide | Stay</u> <u>Safe Online this Summer |</u> <u>National Online Safety</u>

#### Artificial Intelligence (AI)

There are a lot of discussions regarding Al. Screenwriters in America have just walked out for fear of losing their jobs to Al. Find out more about Artificial Intelligence from the Encyclopaedia Britannica.

<u>Artificial intelligence - Machine</u> <u>Learning, Robotics, Algorithms |</u> <u>Britannica</u>

#### Molly Russell: A Father's Journey

14-year-old Molly Russell from north west London took her own life. Discovering that his daughter had been viewing thousands of images promoting suicide and self-harm, her father Ian Russell began a campaign: to remove that harmful content from social media.

BBC iPlayer - Molly Russell: A Fathers Journey

## Navigating the Challenges of Growing Up in the Digital Age

As another school year ends, our young Interface podcasters reflect on the lessons they have learned, and what they would have liked to have known about the internet when they were younger.

<u>New Interface Podcast: Navigating the</u> <u>Challenges of Growing Up in the Digital</u> <u>Age (swgfl.org.uk)</u>

# **Prime Video**

Lots of people have a Prime account for the 'free' next day delivery, but it also provides you with Prime Video. Prime Video parental controls work by requiring entry of your Account PIN to bypass purchase or viewing restrictions enabled on your account.

| ine Vi<br>is Pix b<br>magen                                                                                                    | fee Account PRE<br>promo: Parvolat and Viowing notickStors in any profile on this account. It also owner<br>any appendix force<br>* *                                                                                                    | ites all profile lock PHIs. To manage profile looks or profile specific PHIs, po to the profile<br>Out                                                                                                    |
|----------------------------------------------------------------------------------------------------|----------------------------------------------------------------------------------------------------|----------------------------------------------------------------------------------------------------|
| enthane<br>equire th<br>star. Parts                                                                                                    | rentrictions<br>= Prime Video Account PPI for purchases. Purchase rectrictions apply across all profile<br>have metrictions for Fire devices and Xbax must be set on the device.                                                                                                    | In Last now                                                                                                    |
| On<br>Of                                                                                                    |                                                                                                    |                                                                                                    |
| ion<br>off<br>ion<br>) Yeve<br>dess with<br>page to                                                                                                    | <b>restriction</b><br>operated was apply access all publics on the devices selected below. Restrictions for<br>the meter scheme access and access and access access acces                                                                                                    | The devices and Silver must be set are the device. Learn more                                                                                                    |
| ion<br>coll<br>ioning<br>D Yieve<br>deca wite<br>wage to                                                                                                    | <b>vestricitiess</b><br>wy westrictient agaly across all publics or the devices solution before. Restrictions for<br>a finance and public at PAR 15, 18<br>and machine                                                                                                    | <b>Fire devices and Blace must</b> for set on the device. Learn more<br>U - Substate for all audiors                                                                                                    |
| ion<br>colf<br>ioning<br>there will<br>interest with<br>interest with interest with<br>interest with interest with interest<br>interest with interest with interest<br>interest with interest with interest with interest<br>interest with interest with inte | HERNATURE<br>Uprestitutions and purpose or the devices solution follows. Restructions for<br>and matchings<br>Physical Stream (Section 2014)<br>Physical Stream (Section 2014)<br>Physical Stream (Sectio | <b>The decises and Base must be pat on the choice. Learn mean</b><br>O - Santake for all audion<br>11 - Presented Substance suggested as some parent angle the semantidate for youngor shidle                                                                                                    |
| ion<br>ion<br>ion<br>ion<br>ion<br>ion<br>ion<br>ion<br>ion<br>ion                                                                                                    | excitation<br>y sectors and over all particles on the interact and add adds. Research and the<br>them cathyper ages of the Ts_Ts_Ts_                                                                                                    | No determ of the notified out on the field data. Learn near<br>0 - Santhe for all sales<br>25 - Period bildness signabel as one same spice spice for examining the program data<br>11 - Salesting spice 12 - Salesting spice 12 -        |
| icening<br>D Viewi<br>ideas with<br>usage to                                                                                                    | enclose<br>grantitative grant and the set for a state to be the Analysis of the<br>set memory and the set of the<br>main set of the set of the set of the<br>set of the set of the set of the set of the set of the<br>set of the set of the set of the set of the set of the<br>set of the set of the set of the set of the set of the set of the<br>set of the set of the set of the set of the set of the set of the<br>set of the set of the set of the set of the set of the set of the<br>set of the set of the set of the set of the set of the set of the<br>set of the set of the set of the set of the set of the set of the set of the<br>set of the set of the set of the set of the set of the set of the set of the<br>set of the set of the set of the set of the set of the set of the set of the set of the set of the<br>set of the set of the set of the set of the set of the set of the set of the set of the<br>set of the set of the set of th                                                                                                    | <b>the Bridge of The</b> much the start for the bridge. Some menn<br>14 - Analden for all and<br>15 - Present functions as suggest as a sine as setting that is constantial for processory of Ad-<br>14 - Analden for any setting of the setting of the section of the setting of the section of the setting of the<br>14 - Analden for any setting of the section of the section of the se |

#### Set up a Prime Video Account PIN on Web:

- 1. Go to the Your Profiles page.
- 2. Click Edit profile and then click the account holder's profile.
- On the Edit profile page, click the Manage button next to Account PIN and locks.
- 4. If prompted, enter your Amazon account details.
- 5. On the Account PIN and locks page, click the Create button next to Prime Video Account PIN.
- 6. On the Create Account PIN screen, enter a PIN and then click Continue.

Note: Once set up, Prime Video Account and Profile PINs apply across all devices. Viewing Restrictions apply only to the device they were set up for.

For more information: <u>Parental Controls on Prime Video - Amazon Customer</u> <u>Service</u>

## YouTube

Unless you restrict your child to YouTube Kids to sort out parental controls takes the longest on YouTube.

|   | Choose an experience for your<br>child                                                                                                    |  |  |
|---|----------------------------------------------------------------------------------------------------|--|--|
|   | the rest step, you'll be able to choose content settings                                                                                                    |  |  |
|   | VisiTable KAts<br>A sale and simpler robo and mass<br>experience made for poor kds                                                                                                    |  |  |
|   | Vollube and YouTube Music<br>(perent supervised) first<br>The YouTube expension managed by you<br>Commit why where and music splitting for per-<br>ternis and video and music splitting for per-<br>ternis and video. |  |  |
| 3 | aaan meen almut Yauffala, Yauffalo Kalu, and<br>Naffalo Maas                                                                                                    |  |  |
|   | 10.07                                                                                                    |  |  |

When you set up a Google Account for your child, you can set up parental controls for YouTube Kids and/or supervised YouTube experience through YouTube under Parent Settings in your linked parent account's YouTube settings.

For more information: <u>Parental controls & settings for YouTube Kids profiles &</u> supervised accounts - YouTube For Families Help (google.com)

### **Tracking APPS**

It can feel be a bit like Big Brother or an invasion of privacy to have a tracker on your child's mobile phone, however they can be a useful tool.

Here is how to enable location sharing on the two main mobile platforms:

#### Android:

- I. Open the Family Link app Family Link.
- 2. Tap Location and then Set up location.
- 3. Tip: If "Set up location" doesn't display, select the child you want to set up location for and turn on location sharing.
- If you have multiple children, select which ones you want to turn on location sharing for.
- 5. Tap Turn on.

#### Find & manage your child's location <u>- Google For Families Help</u>

#### Apple:

- I. On your iPhone or iPad, go to Settings.
- 2. Tap Family.
- 3. Tap Location Sharing.
- Under Share Your Location With, tap to choose which family members to share your location with.

In iOS 15 or iPadOS 15 or earlier:

- 1. On your iPhone or iPad, go to Settings.
- 2. Tap your name, then tap Family Sharing.
- 3. Tap Location Sharing.
- 4. Tap Share My Location.

#### <u>Share your location with your family</u> <u>- Apple Support</u>

# Parental Controls on Mobile Phones

### Android

When setting up your child's Android phone for the first time, you can set up their device with Google's built-in parental controls called Family Link. If Family Link isn't pre-installed, you can install the app from the Google Play Store. Once installed, follow the steps below to set up Family Link on your child's device.

#### To view and change parental controls:

- 1. Go to settings
- 2. Click on Digital Wellbeing and Parental Controls
- 3. Then click on Parental Controls

A really handy guide can be found here: <u>Android parental controls: A guide for</u> parents - <u>Android Authority</u>

### Apple

With Content & Privacy Restrictions in Screen Time, you can block or limit specific apps and features on your child's device. You can also restrict the settings on your iPhone, iPad or iPod touch for explicit content, purchases and downloads, and privacy.

#### Set Content & Privacy Restrictions:

- 1. Go to Settings and tap Screen Time.
- 2. Tap Turn on Screen Time, then tap it again. Choose "This is My [Device]" or "This is My Child's [Device]".
- 3. Tap Content & Privacy Restrictions. If asked, enter your passcode, then turn on Content & Privacy Restrictions.

Apple's support can be found here: <u>Use parental controls on your child's iPhone</u>, <u>iPad and iPod touch – Apple Support (UK)</u>

### **Sky Mobile**

To help keep kids safer online, 18+ rated websites are automatically blocked when you're connected to the Sky Mobile network. If you're using Wi-Fi, parental controls won't apply. Your broadband provider or public Wi-Fi provider might have other settings or filters.

#### Switch parental controls off or on:

- 1. Sign into your account you'll need to be the account holder.
- 2. Select the SIM plan you want to make changes to.
- 3. Go to the 'Settings' tab.

If you would like the following instructions as a PDF, you can download them here: <u>parental-control-sky-mobile.pdf (internetmatters.org)</u>

# We want to hear from you!

If there is a particular topic you would like us to cover, please contact your school's office and we will try and get it in the next edition.

In the meantime, have a lovely summer holiday and we look forward to welcoming you and your children back in September.

### **Clare's Law**

Clare's Law is a police policy giving people the right to know if their current or ex-partner has any previous history or violence or abuse. Under Clare's Law someone can:

• Apply for information about their current or ex-partner because they're worried they may have a history of abuse and are a risk to them.

• Request information about the current or ex-partner of a friend or relative because they're worried they might be at risk.

Clare's Law enables the police to release information about any previous history of violence or abuse a person might have. To request information under Clare's Law, someone can make a Domestic Violence Disclosure Scheme (DVDS) application. See <u>https://clares-law.com</u> for more information.

### **Key Messages:**

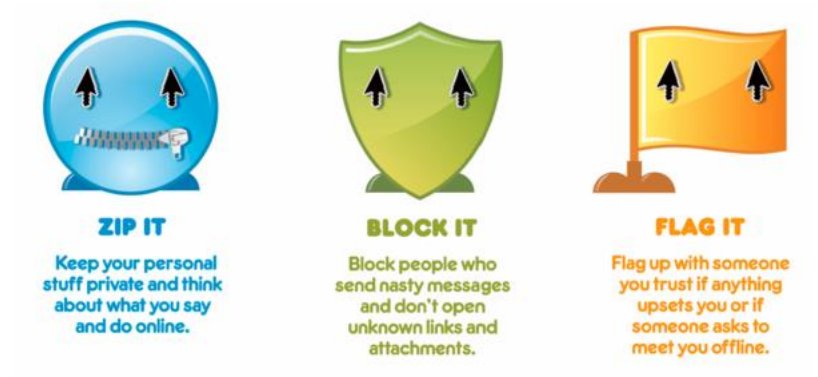

Zip it, Block it, Flag it is our Online Safety message that we share with children alongside SMART rules for being safe online. Please take the time to look at these key messages and go over these with your children at home.

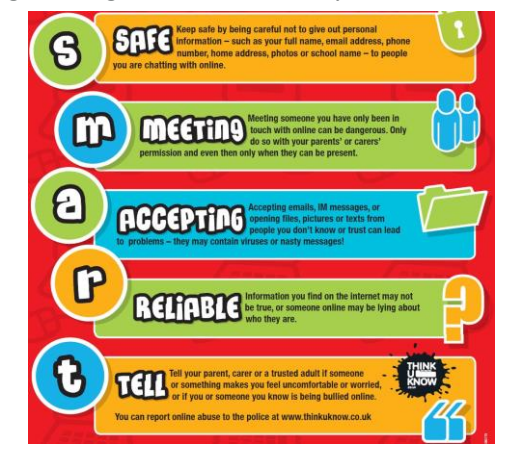